### Installing the Smarters pro IPTV Application on Amazon Fire TV Devices

Start from the **HOME** screen of the Fire TV. Press the **HOME** button on the remote control to be sure you are here.

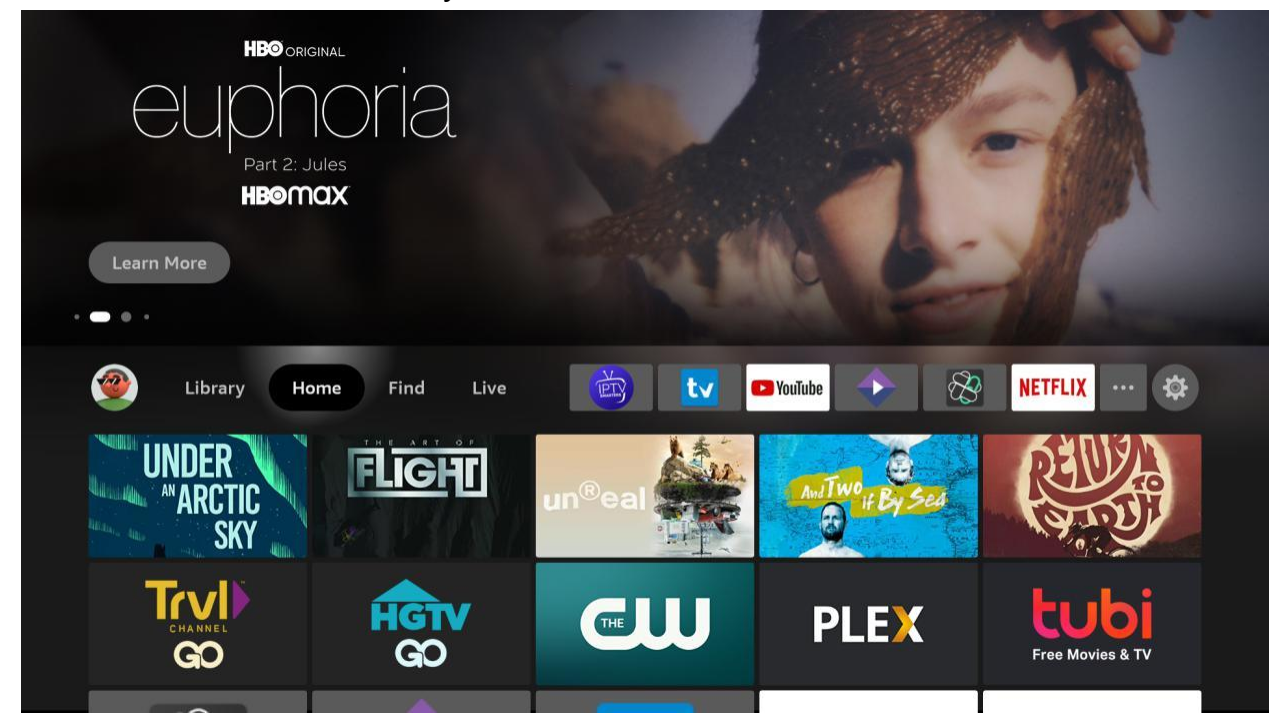

### Go to the right and click on Find.

| DREAMWORKS<br>HOW TO TRAIN YOUR<br>DRAGOO<br>THE HIDDEN WORL<br>AVAILABLE TO BUY Prime view | b<br>D<br>deo |               |               |               |
|---------------------------------------------------------------------------------------------|---------------|---------------|---------------|---------------|
| 💇 Library Ho                                                                                | ome Find Live | <b>b</b>      | 🔁 Youīube 🔶 🔗 | NETFLIX ··· 🕸 |
| Le Search                                                                                   | Free          | Movies        | TV Shows      | Appstore      |
| Kids and Family                                                                             | Sports        | Horror Movies | Action Movies | Comedy Movies |

### Go down down and click on Search.

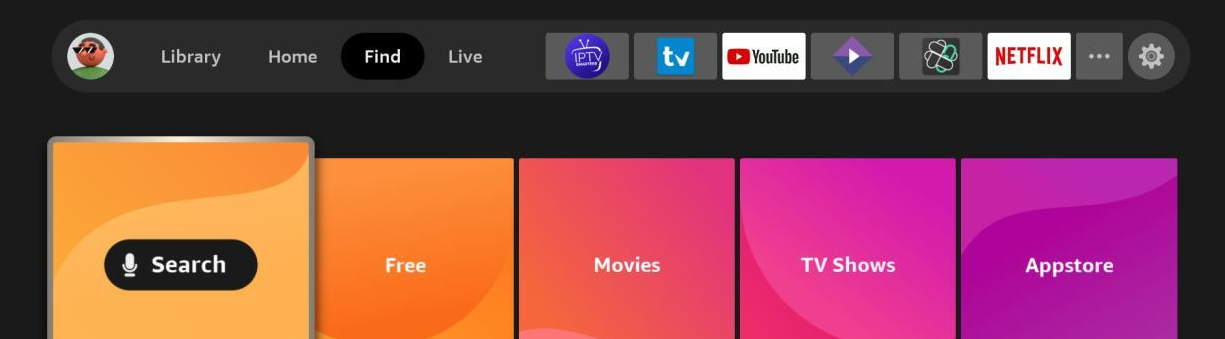

| ies |
|-----|
|     |
|     |

In the search, start typing the word "**downloader**" and you will see **Downloader** appear in the list. Click on it.

| F | Pres | s and    | holo | l 🔮  | to vo | oice s | earcl | h  |   |   |   |   |    |
|---|------|----------|------|------|-------|--------|-------|----|---|---|---|---|----|
|   | ^    | <b>D</b> | c    |      | -     | -      | ~     |    |   |   | V | - | M  |
|   | A    | В        | C    | D    | E     | F      | G     | Ī. | - | J | ĸ |   | IM |
|   | N    | 0        | Ρ    | Q    | R     | S      | Т     | U  | V | W | X | Y | Z  |
|   | 1    | 2        | 3    | 4    | 5     | 6      | 7     | 8  | 9 | 0 | 1 | J | ×  |
|   |      |          |      |      |       |        |       |    |   |   |   |   |    |
|   | 0    | Dov      | VD   |      |       |        |       |    |   |   |   |   |    |
|   | 4    | DOV      | VII  |      | _     |        |       |    |   |   |   |   |    |
|   | Q    | Dov      | vnlo | ader |       |        |       |    |   |   |   |   |    |
|   | Q    | Dov      | vnto | n At | bev   |        |       |    |   |   |   |   |    |
|   |      | 20.      |      |      | ,     |        |       |    |   |   |   |   |    |
|   | Q    | Dov      | vnlo | ader | Арр   |        |       |    |   |   |   |   |    |
|   | Q    | Dov      | vnto | n Ab | bey   | Mov    | vie   |    |   |   |   |   |    |
|   |      |          |      |      |       |        |       |    |   |   |   |   |    |

### You will see **Downloader** in the search results. Click on it to select it.

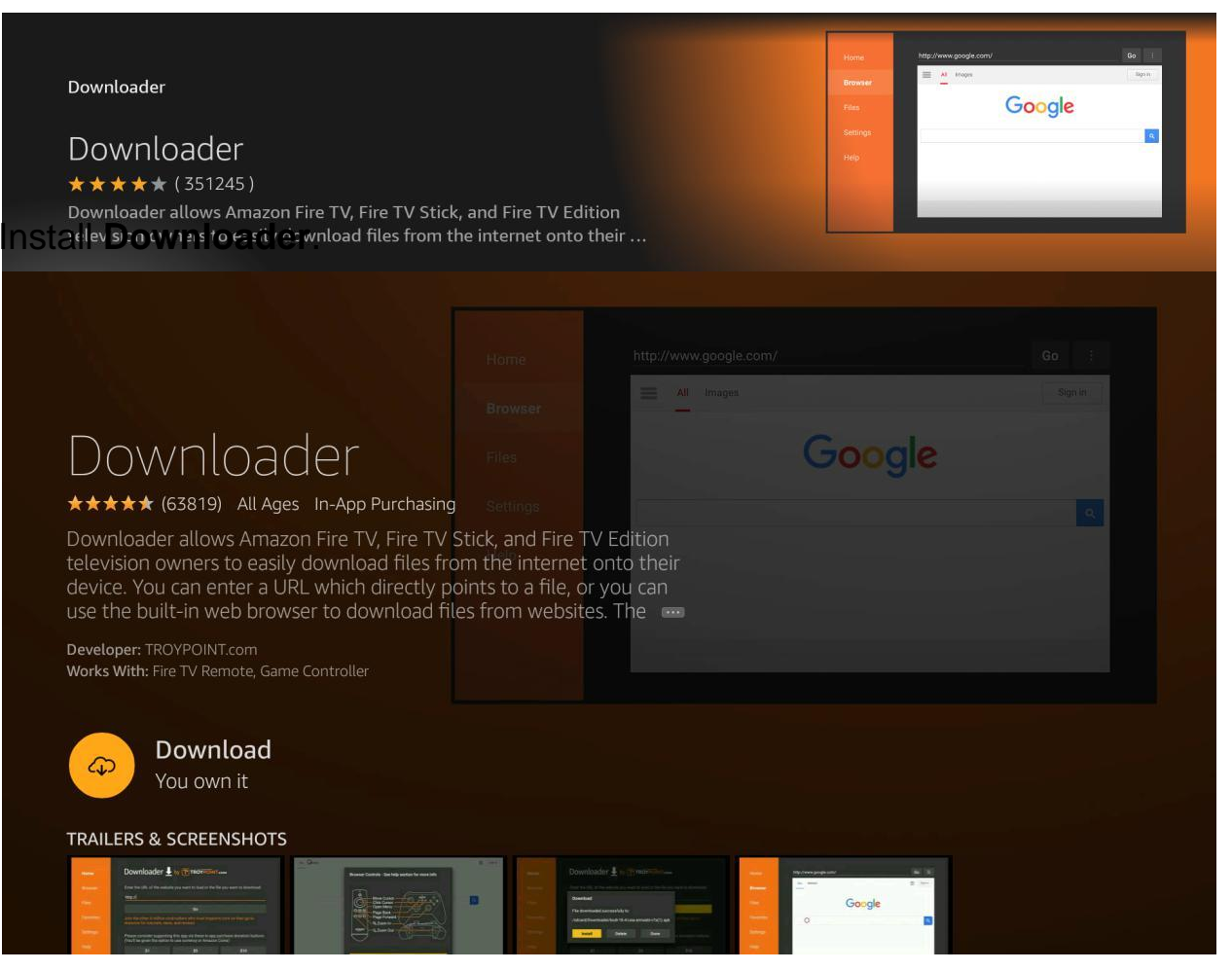

### Open Downloader.

|                                                                                                    |                  |     |        | Sign in |
|----------------------------------------------------------------------------------------------------|------------------|-----|--------|---------|
|                                                                                                    |                  |     |        |         |
| Downloader                                                                                                    |                  |     | Google |         |
| ★★★★★ (63819) All Ages In-App Purchasing                                                                                 |                  |     |        |         |
| Jse the built-in web browser to download file<br>Developer: TROYPOINT.com<br>Vorks With: Fire TV Remote, Game Controller | s from websites. | The |        |         |
|                                                                                                    |                  |     |        |         |
|                                                                                                    |                  |     |        |         |

You will be asked to confirm you want to give Downloader permission. Click **Allow**.

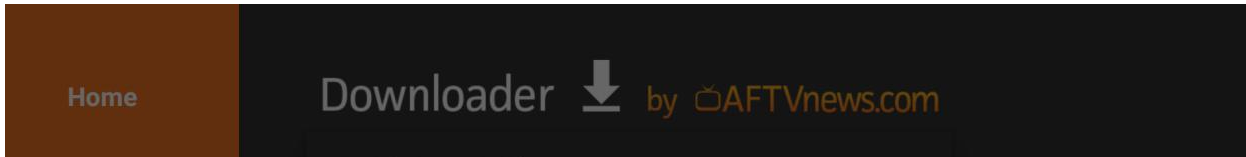

|   | Quick Start Guide                                                                                                    |                                         |
|---|----------------------------------------------------------------------------------------------------|-----------------------------------------|
|   | <ul> <li>Home: Download files by entering URL on Home s</li> <li>Browser: Load and browse webpages.</li> <li>Files: Open and delete downloaded files.</li> <li>Favorites: Save and manage frequently visited UR</li> <li>Settings: Set browser and downloading options.</li> <li>Help: Detailed user manual for all features &amp; option</li> </ul> | screen press Select [*] )<br>RLs. pons. |
| Þ | Allow <b>Downloader</b> to access photos,<br>media, and files on your device?<br>You can change this later in Settings > Applications > Manage<br>Installed Applications > Downloader > Permissions.                                                                                                    | Allow<br>Deny                           |

### Click OK to get past the splash screen.

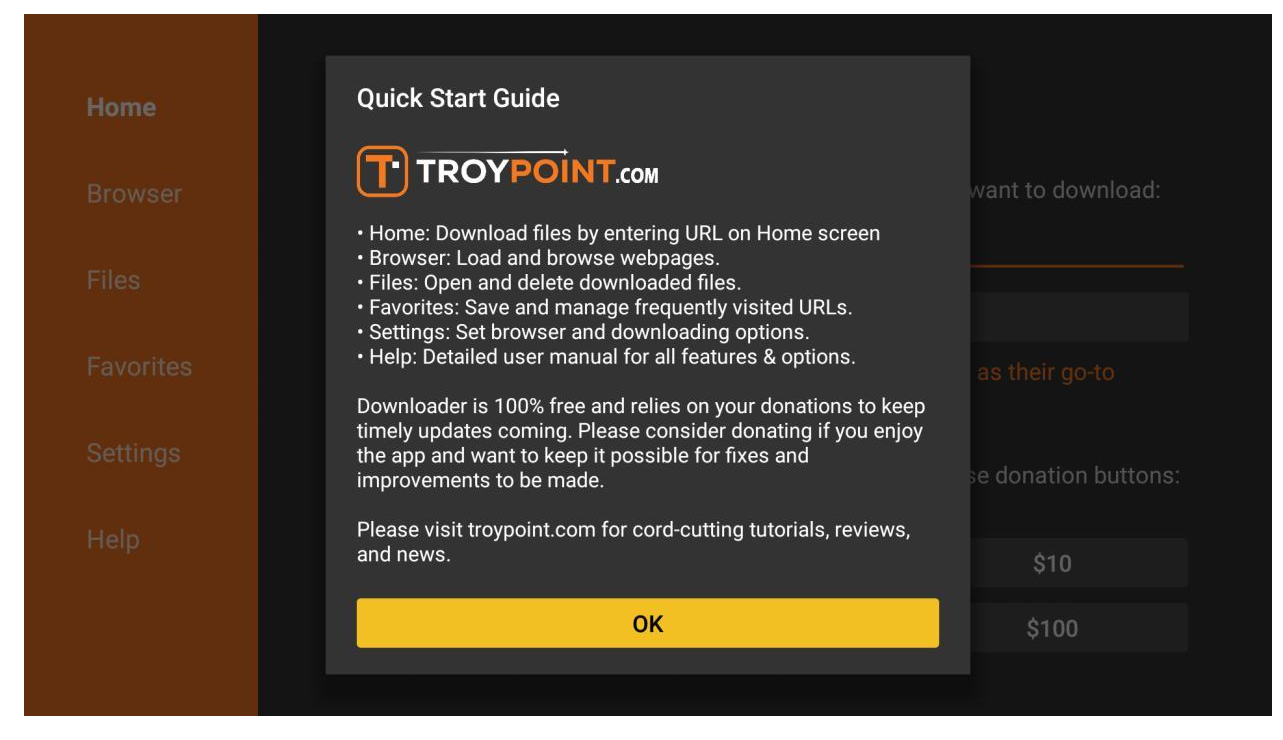

# Type the following into the URL field. This is CASE-SENSITIVE. **78522**

Click Go.

| Home      | Downloader 🚽 by 🛆 AFT Vnews.com                              |                                                             |                                     |  |  |  |
|-----------|--------------------------------------------------------------|-------------------------------------------------------------|-------------------------------------|--|--|--|
| Browser   | Enter a URL or Search Term                                   |                                                             |                                     |  |  |  |
| Files     | 78522                                                        |                                                             |                                     |  |  |  |
| Favorites |                                                              | Go                                                          |                                     |  |  |  |
| Settings  | Please consider supporting<br>(You'll be given the option to | ) this app via these in-app p<br>o use currency or Amazon ( | urchase donation buttons:<br>Coins) |  |  |  |
| Help      | \$1                                                          | \$5                                                         | \$10                                |  |  |  |
|           | \$20                                                         | \$50                                                        | \$100                               |  |  |  |
|           |                                                              |                                                             |                                     |  |  |  |

### The application will begin downloading.

| Home | Downloader                              | by ÖAFTVnews. | com                  |  |  |  |  |
|------|-----------------------------------------|---------------|----------------------|--|--|--|--|
|      | Enter a LIPL or Search Term             |               |                      |  |  |  |  |
|      | Status                                  |               |                      |  |  |  |  |
|      | File download progress: 6.4 MB/107.2 MB |               |                      |  |  |  |  |
|      | C                                       | Cancel        | se donation buttons: |  |  |  |  |
|      | \$1                                     | \$5           | \$10                 |  |  |  |  |
|      | \$20                                    | \$50          | \$100                |  |  |  |  |
|      |                                         |               |                      |  |  |  |  |

If this is the first time you have used the Downloader app, you will be asked to grant it permission to install unknown apps. Click **Settings.** 

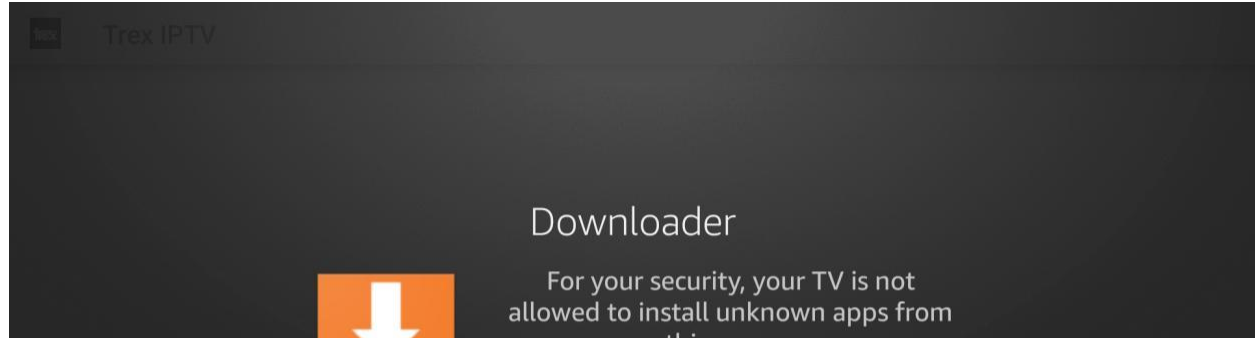

| Downloader | this source. |  |
|------------|--------------|--|
| Settings   | Cancel       |  |
|            |              |  |
|            |              |  |
|            |              |  |

You will see that the Downloader app does not have permissions because it says **Off** below it. Click on it to turn it on.

| •<br>My Fire TV | INSTALL UNKNOWN APPS   Downloader   OFF   IviMate   ON   Filelinked   ON   IviF                                               | Allow Downloader to install<br>other applications that are not<br>from Appstore. Turn this option<br>ON only if you install apps from<br>reliable sources as a developer. |
|-----------------|----------------------------------------------------------------------------------------------------|----------------------------------------------------------------------------------------------------|
| •<br>My Fire TV | INSTALL UNKNOWN APPS          Downloader         ON         TiviMate         ON         Filelinked         ON         analiti | Allow Downloader to install<br>other applications that are not<br>from Appstore. Turn this option<br>ON only if you install apps from<br>reliable sources as a developer. |

Once you have verified that Downloader has permissions, click the back button twice on your remote to go back to the Downloader app. Click Install.

| Home | Downloader                  | by 🛆 AFT Vne | ws.com                  |
|------|-----------------------------|--------------|-------------------------|
|      | Enter a LIPL or Search Terr |              |                         |
|      | Status                      |              |                         |
|      | File downloaded success     | sfully to:   |                         |
|      | /sdcard/Downloader/file     | .apk         |                         |
|      | Install                     | Delete Do    | ne se donation buttons: |
|      |                             |              |                         |
|      | \$1                         | \$5          | \$10                    |
|      | \$20                        | \$50         | \$100                   |
|      |                             |              |                         |

You will be asked if you want to install the app. Click **Install** at the bottom right.

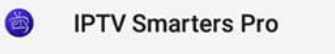

Do you want to install this application? It does not require any special access.

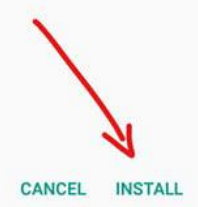

When the install is finished, click **Done**.

IPTV Smarters Pro

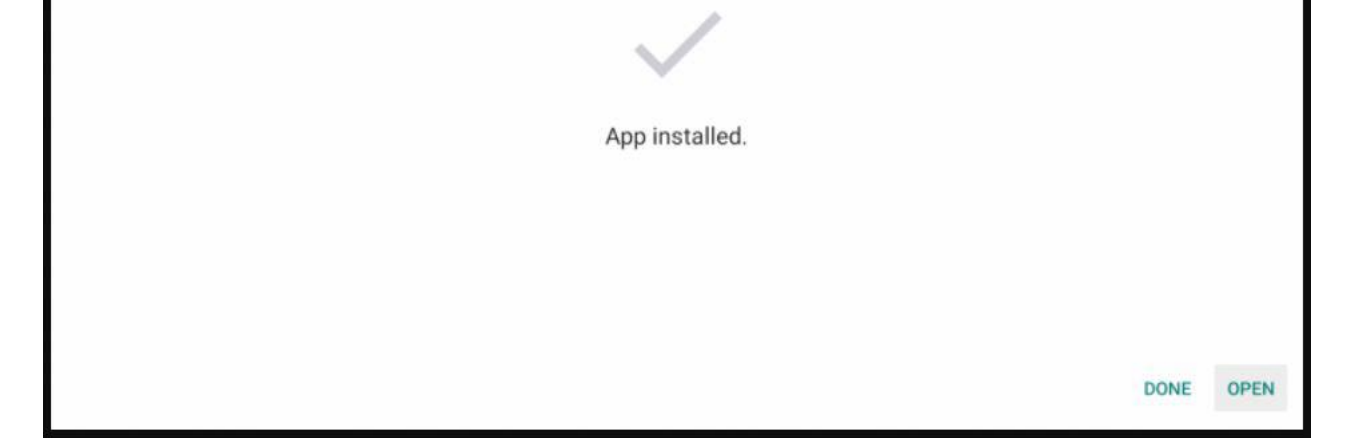

You will be back in the Downloader app. Click Delete to delete the download file to save space on the device.

| Home | Downloader 👤                                           | by 🛆 AFT Vnews. | com                 |
|------|--------------------------------------------------------|-----------------|---------------------|
|      | Enter a LIPL or Search Term:                           |                 |                     |
|      | Status                                                 |                 |                     |
|      | File downloaded successfu<br>/sdcard/Downloader/file.a | ılly to:<br>pk  |                     |
|      | Install De                                             | elete Done      | e donation buttons: |
|      | \$1                                                    | \$5             | \$10                |
|      | \$20                                                   | \$50            | \$100               |
|      |                                                        |                 |                     |

# App installation is now complete!

# **IPTV Smarters Setup**

After opening, you will see the "Terms of Use" agreement.

## Click Accept

#### Terms of Use (EULA)

modified Terms, you will not be able t continue the use of the Application.

#### SEVERABILITY

12.1 If any provision of these Terms is found by a court of competent jurisdiction or other valid tribunal to be invalid or otherwise unenforceable, the invalid or unenforceable provision shall be deemed amended to remove such provision, and the remaining Terms will be constructed to give maximum effect to the intention of the parties; in this event the Application owners shall also have the right to terminate these Terms immediately upon the provision of notice to you.

#### SURVIVAL. NO WAIVER

13.1 Sections 3, 7, 8, 9 shall survive any termination or expiration of these Terms.

13.2 No party's waiver of any breach or accommodation to the other party shall be deemed to be a waiver of any subsequent breach by a party.

#### HEADING. INTERPRETATIONS

14.1 Headings used in these terms are provided for convenience only and shall not be used to construe meaning intent. Except as otherwise provided herein, words used herein, regardless of the number and gender specifically used, shall be deemed and constructed to include any other member, singular or plural, and any other gender, masculine, feminine or neuter, as the context indicates as appropriate.

Accept

# Click Add New User

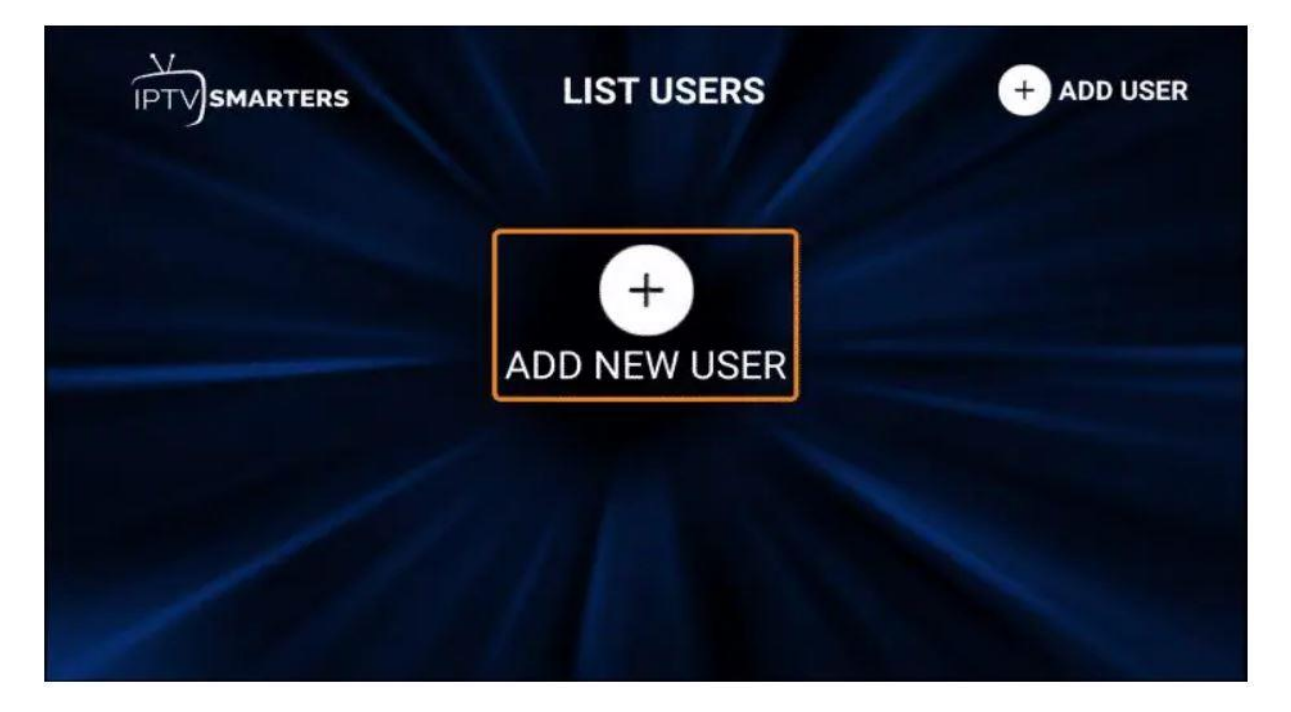

**Choose login with Xtream Codes API** 

### OR

If your IPTV Provider does not have an Xtream Code, you can use an M3U URL and choose to Load Your Playlist or File URL

Most M3U URLs require that you input your service username and password. You will usually see where these go inside the URL as they are indicated by "username=xxxx" & password=xxxx". You will input your username and password where the x's are located.

Here is an example of an M3U URL. This is not a real M3U URL but this is how the structure typically looks.

http://sma4mlv.xyz:80/get.php?username=xxxx&password=x xxx&type=m3u\_plus&output=ts

Because these M3U URLs are so long to type, we recommend using an API or Xtream Code if applicable.

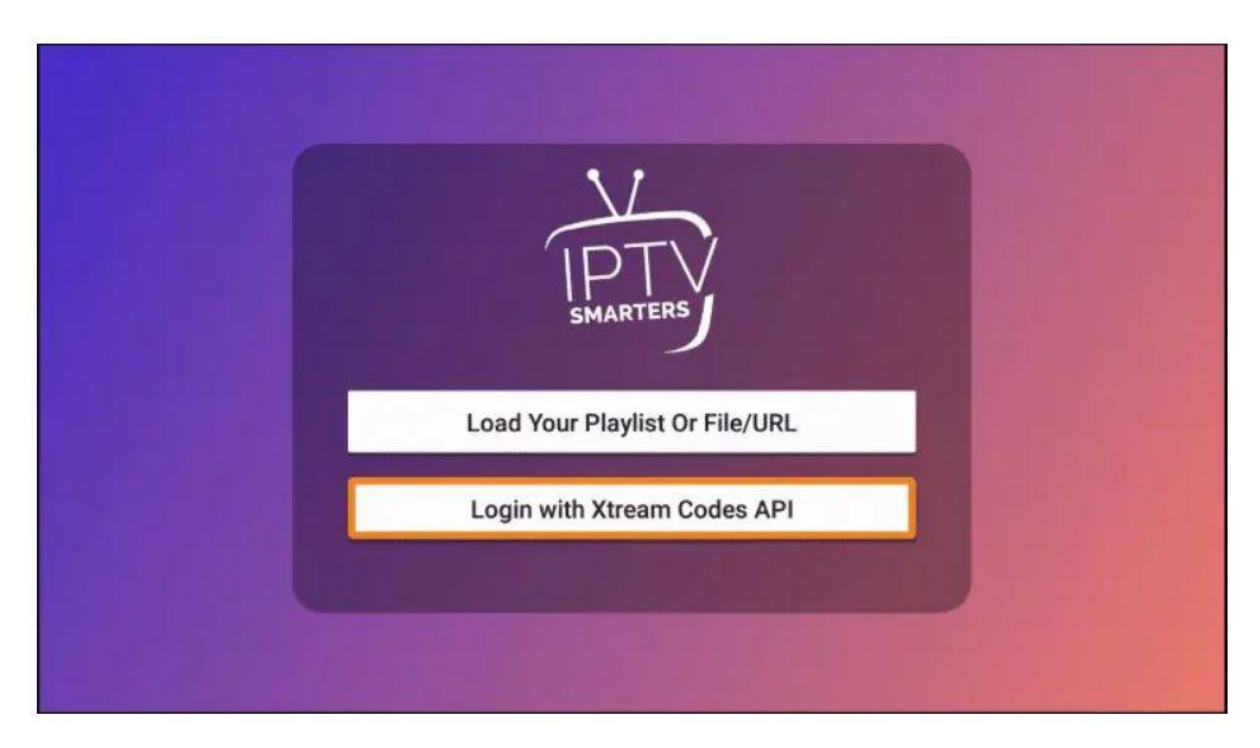

# Enter account information and click Add User

|             | Enter Your Login Details |  |  |  |
|-------------|--------------------------|--|--|--|
| <b>\</b> 1  | b                        |  |  |  |
|             | brettfromtp              |  |  |  |
|             | ······ Q                 |  |  |  |
| SMARTENS    | http://                  |  |  |  |
| CONNECT VPN | ADD USER                 |  |  |  |
|             | 🖉 🖞 List Users           |  |  |  |

# Enter account information and click Add User

| IPTV                                          | LIST USERS                                                    | + ADD USER |
|-----------------------------------------------|---------------------------------------------------------------|------------|
| b<br>URL : http://b<br>Username : brettfromtp |                                                               |            |
|                                               |                                                               |            |
|                                               | User added successfully !<br>Long press to show more options. |            |

# Wait for User added successfully message to appear

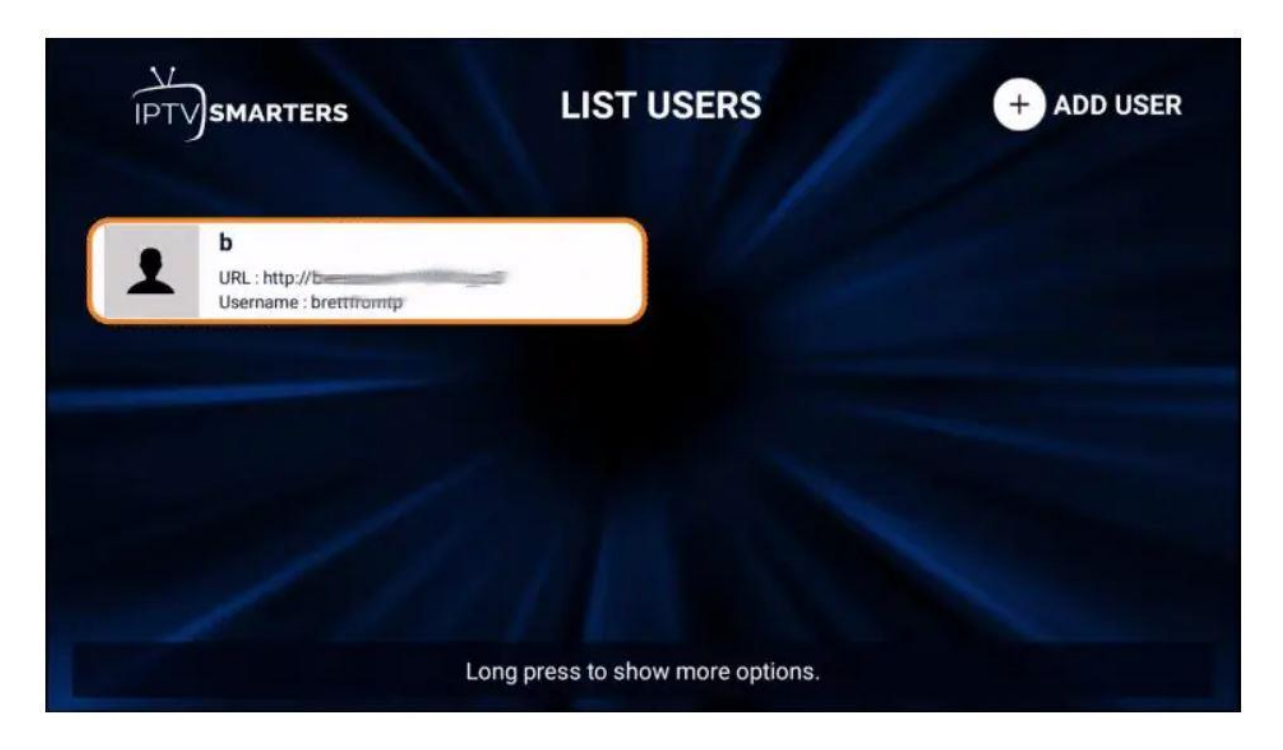

# Click your Profile and enjoy!

| IPTV                                          | LIST USERS                       | + ADD USER |
|-----------------------------------------------|----------------------------------|------------|
| b<br>URL : http://b<br>Username : brettfromtp |                                  |            |
|                                               |                                  |            |
|                                               | Long press to show more options. |            |